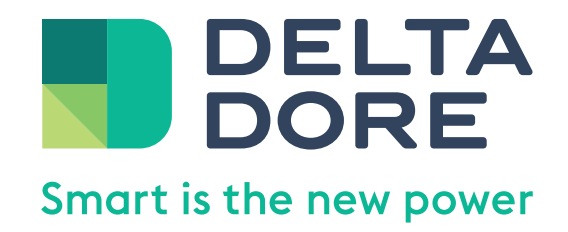

# Vos 5 étapes pour activer Amazon Alexa

# Avant de commencer

- Téléchargez l'application Alexa
- Créez un compte Amazon si vous n'en possédez pas
- Installez votre Amazon Echo sur le même réseau que votre box Delta Dore
- Sur votre navigateur internet, assurez-vous que les fenêtres pop-up ne sont pas bloquées

# Étape I.

## Trouvez la skill Delta Dore sur le store Amazon

- Depuis l'application Alexa ou sur le Store Amazon à cette adresse : <u>https://alexa.amazon.fr/spa/index.html#skills/search/</u> <u>delta%2Odore/?&ref-suffix=sb\_gw</u>
- Recherchez la skill Tydom ou Lifedomus en fonction du type de votre box Delta Dore

# Cliquez sur : **activer**

|                                  | Tydom                                                                                                    |                            |                                                     |  |
|----------------------------------|----------------------------------------------------------------------------------------------------|----------------------------|-----------------------------------------------------|--|
| s de lecture<br>e et livres      | Tydom<br>Detra Dore<br>Evulo: Sorveillance suggérée                                                                                                    |                            | ACTIVER<br>Association du compte requise            |  |
| ørs et alarmes                   | SUGGESTIONS                                                                                                    |                            |                                                     |  |
| connectée                        | "Alexa, allume le salon"                                                                                                    | "Alexa, éteins la cuisine" | "Alexa, règle la luminosité de la cuisine à<br>50%" |  |
| à essayer                        | À PROPOS DE CETTE SKILL                                                                                                    |                            |                                                     |  |
| tres                             | Grâce à Alexa et à la skill Tydom, vous pouvez désormais contrôler tous vos éclairages connectés, simplement avec la voix.                                                                                                    |                            |                                                     |  |
| contact                          | Comment découvrir mes équipements connectés ?                                                                                                    |                            |                                                     |  |
| Res pas Delta ? Déconnectez-vous | <ol> <li>Pour commencer, vous devez créer un compte Delta Dore et enregistrer le domicile avec lequel vous souhaitez utiliser Alexa : https://sites.iotdeltadore.com</li> <li>Ine fois es deux étapes réalisée, activez la skill Tydom sur l'application Alexa, puis connectez-vous avec votre compte Delta Dore.</li> <li>Pour lancer la découvret de vos équipements domotiques et les associer à Alexa, prononcer simplement "Alexa, découvre mes appareils".</li> <li>Les équipements compatibles Alexa de votre domicile seront détectés.</li> <li>Une fois la découvret effectuée, vous pourrez contrôler les éclairages de votre maison connectée en prononçant par exemple :</li> <li>Voir plus</li> </ol> |                            |                                                     |  |
|                                  | LANGUES PRISES EN CHARGE<br>français (FR)                                                                                                    |                            |                                                     |  |

| Smart is the new power |                                                                                                    |
|------------------------|----------------------------------------------------------------------------------------------------|
| ACTIVATION             | I AMAZON ALEXA                                                                                                    |
|                        |                                                                                                    |
|                        | 1 - ENRE GISTREZ VOTRE BOX                                                                                                    |
|                        | Pour activer Alexa sur votre box Delta Dore<br>enregistrez votre box Delta Dore<br>En cliquant sur ce lien, vous serez invité<br>à créer un compte Delta Dor e |
|                        |                                                                                                    |
|                        | Vous avez déjà enregistré votre box ?<br>Activez la skill Alexa en cliquant sur le lien suivant,<br>puis connectez-vous avec votre compte Delta Dore           |
|                        | ACTIVERALEXA                                                                                                    |
|                        |                                                                                                    |
|                        | MENTIONS LEGALES CGU APPLICATIONS ET SITES WEB POLITIQUE DE CONFIDENTIALITÉ                                                                                    |

# Commencez par cliquer sur : enregistrer ma box

# Étape 2.

# Créez votre compte client Delta Dore

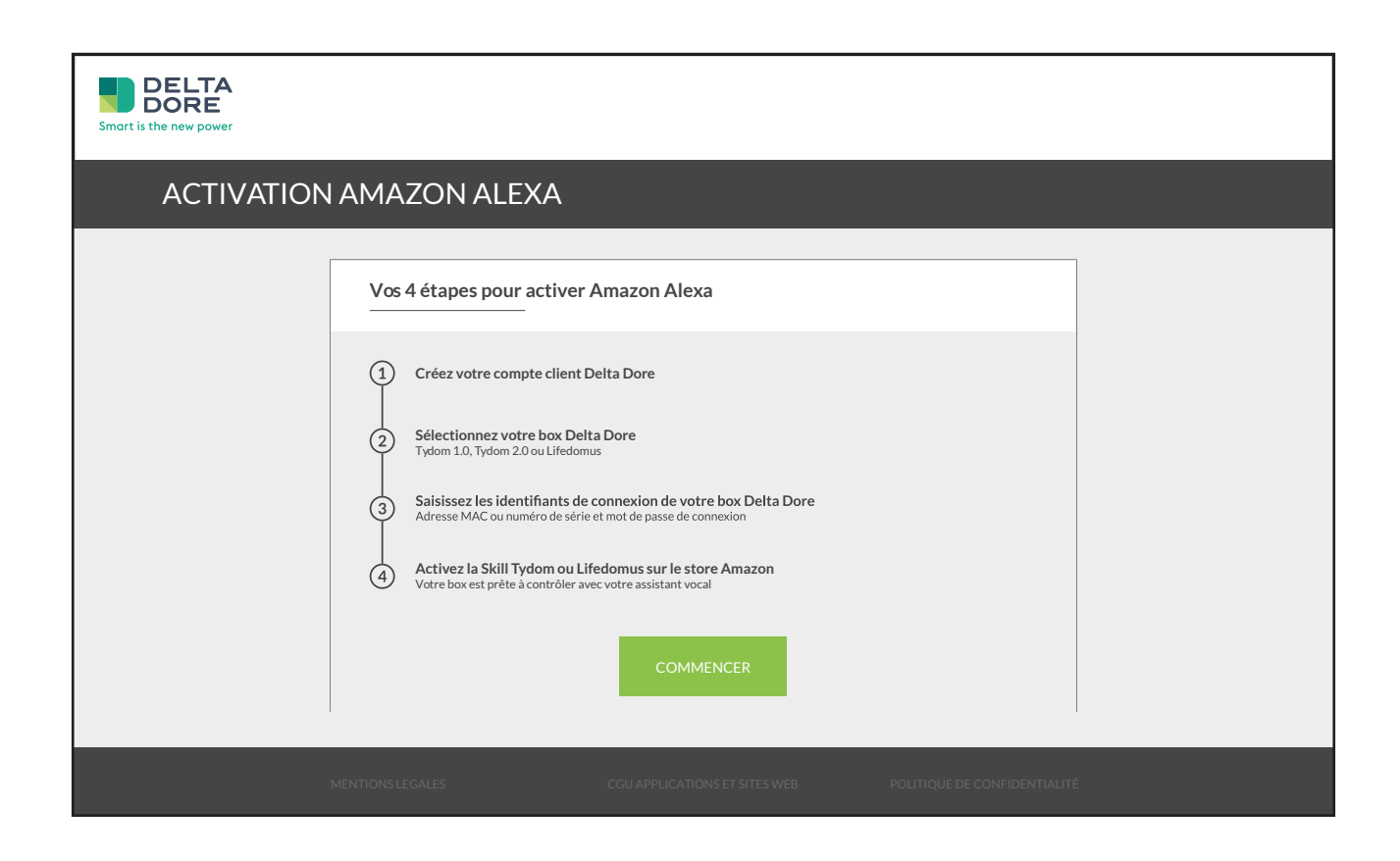

### Cliquez sur : **COMMENCEZ**

| Smart is the new power        |                                                                                                    |
|-------------------------------|----------------------------------------------------------------------------------------------------|
| ESPACE CLIENT I               | DELTA DORE                                                                                                    |
|                               | VOUS AVEZ UN COMPTE DELTA DORE         CONNECTEZ-VOUS AVEC VOTRE         Compte Delta Dore         Adresse de messagerie         Adresse de messagerie         Mot de passe         Vous avez oublié votre mot de passe ?         Mot de passe         SE CONNECTER         Vous n'avez pas de compte ? Inscrivez-vous maintenant |
| MENTIONS LÉGALES COU DES APPL |                                                                                                    |

# Cliquez sur : inscrivez-vous maintenant

| DELTA<br>DORE   |                                                                                                    |
|-----------------|----------------------------------------------------------------------------------------------------|
| ESPACE CLIENT I | DELTA DORE - CRÉATION D'UN COMPTE                                                                                                    |
|                 | NOUVEAU COMPTE                                                                                                    |
|                 | Achesse de messagerle<br>jean@gnel.com                                                                                                    |
|                 | ENVOYER LE CODE DE VÉRIFICATION                                                                                                    |
|                 | Nouveau mot de passe Confirmer la nouveau mot de passe                                                                                                    |
|                 | Volumente de insurenza mar de persent<br>Nom                                                                                                    |
|                 | Pelson<br>Pelson                                                                                                    |
|                 | PaysRegion PaysRegion Region Regio Regio Region Regio Regio Regio Regio Regio Regio RegioRegio Regio |
|                 | anal, mon nom et mon prénom pour n'authentifier  fon containet cette, la reconnais avoir lu e annepté la politique de confidentialité de Data Dore (boir COU DES APPLIS TYDOM ET DU SITES DELTADORE JPR ci-dessour)                                                                                                    |
|                 | CRÉER ANNULLER                                                                                                    |

- Saisissez votre adresse mail
- Cliquez sur : envoyer le code de vérification
- Vous avez reçu un code par mail sur l'adresse indiquée
- Copiez le code et collez le dans le champs «code de vérification»
- Saisissez le reste des infos puis cliquez sur : créer

# Étape 3.

## Selectionnez votre box Delta Dore

| Smart is the new power |                                                                             |
|------------------------|-----------------------------------------------------------------------------|
| ACTIVATION             | I AMAZON ALEXA                                                              |
|                        | 1 2 3 4                                                                     |
|                        | Quelle box Delta Dore voulez-vous contrôler avec Alexa ?                    |
|                        | Tydom 1.0 ou 2.0         Lifedomus                                          |
|                        | SUIVANT                                                                     |
|                        | MENTIONS LEGALES CGU APPLICATIONS ET SITES WEBP OLITIQUE DE CONFIDENTIALITÉ |

Choisissez la box installée chez vous (Tydom 1.O, Tydom 2.O ou Lifedomus) et cliquez sur : suivant

# Étape 4.

# Saisissez les identifiants de votre box

| Smart is the new power |                                                                                    |  |
|------------------------|------------------------------------------------------------------------------------|--|
| ACTIVATION             | AMAZON ALEXA                                                                       |  |
|                        | 1 2 3 4<br>ÉTAPE 3                                                                 |  |
|                        | Saisissez les identifiants de votre box Tydom                                      |  |
|                        | Nom<br>Donner un nom à votre box                                                   |  |
|                        | Identifiant Identifiant Identifiant                                                |  |
|                        | Tadresse MAC Tydom ou au numéro de série Lifedomus<br>Où trouver l'identifiant ?   |  |
|                        | Mot de passe<br>Mot de passe<br>Mot de passe utilisé pour la connexion à votre box |  |
|                        | Motde passe oublié ?                                                               |  |
|                        | SUIVANT                                                                            |  |
|                        |                                                                                    |  |
|                        | NTIONS LEGALES CGU APPLICATIONS ET SITES WEBP OLITIQUE DE CONFIDENTIALITÉ          |  |

Renseignez les infos :

- Tydom : l'adresse MAC de votre Tydom se trouve à l'arrière de votre box ou dans l'application Tydom (réglages > mes domiciles)
- Lifedomus : ou sur l'interface web de votre box Lifedomus
- Cliquez sur : Suivant

# Mot de passe oublié ?

### Tydom

Tydom I.O Appuyez environ 15 secondes sur le bouton situé à l'arrière de votre box jusqu'à ce que la LED clignote rapidement en violet. Lancez l'application Tydom, un nouveau mot de passe vous sera demandé. Tydom 2.0 I - Passez votre système d'alarme en Mode maintenance (appuyez 3 secondes sur les touches ON et OFF de votre télécommande) 2 - Ouvrez le boitier à l'aide d'un tournevis et appuyez environ 15 secondes sur le bouton «3» côté droit, jusqu'à ce que la LED clignote rapidement. Lancez l'application Tydom, un nouveau mot de passe vous sera demandé.

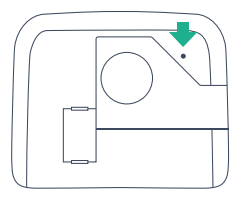

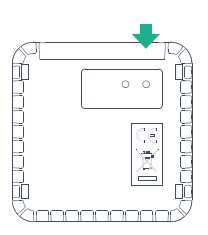

#### Attention

Ne dépassez en aucun cas plus de 30 secondes d'appui sur le bouton, vous risqueriez de ne plus pouvoir accéder à vos équipements.

### Lifedomus

La réinitialisation du mot de passe s'effectue dans Config Studio. Si vous n'avez pas accès à Config Studio merci de vous rapprocher de votre installateur.

| Smart is the new power |                                                                                                    |
|------------------------|----------------------------------------------------------------------------------------------------|
| ACTIVATION             | I AMAZON ALEXA                                                                                                    |
|                        | 1 2 3 4<br>ETAPE 4<br>Activez la skill Amazon Alexa<br>Votre box est prête à être contrôlée par Amazon Alexa.<br>Cliquez sur SUIVANT et activer la Skill Tydom sur le store Amazon. |
|                        | MENTIONS LEGALES CGU APPLICATIONS ET SITES WEBP OLITIQUE DE CONFIDENTIALITÉ                                                                                                    |

Votre box est enregistrée.

# Vous pouvez fermer la fenêtre.

| Smart is the new power |                                                                                                    |
|------------------------|----------------------------------------------------------------------------------------------------|
| ACTIVATION             | N AMAZON ALEXA                                                                                                    |
|                        | 1-ENREGISTREZ VOTRE BOX         Porractiver Alexa sur votre box Delta Dore         Encliquant sur ce lien, vous serez invité         à créer un compte Delta Dore         ENREGISTRER MABOX            |
|                        | 2 - ACTIVER ALEXA         Vous avez déjà enregistré votre box ?         Activez la skill Alexa en cliquant sur le lien suivant, puis connectez-vous avec votre compte Delta Dore         ACTIVER ALEXA |
|                        |                                                                                                    |
|                        | MENTIONS LEGALES CGU APPLICATIONS ET SITES WEB POLITIQUE DE CONFIDENTIALITÉ                                                                                                    |

Cliquez maintenant sur : activer alexa

# Étape 5.

### Découvrez vos équipements

 Connectez-vous avec votre compte Delta Dore précédemment créé

# Cliquez sur : **activer**

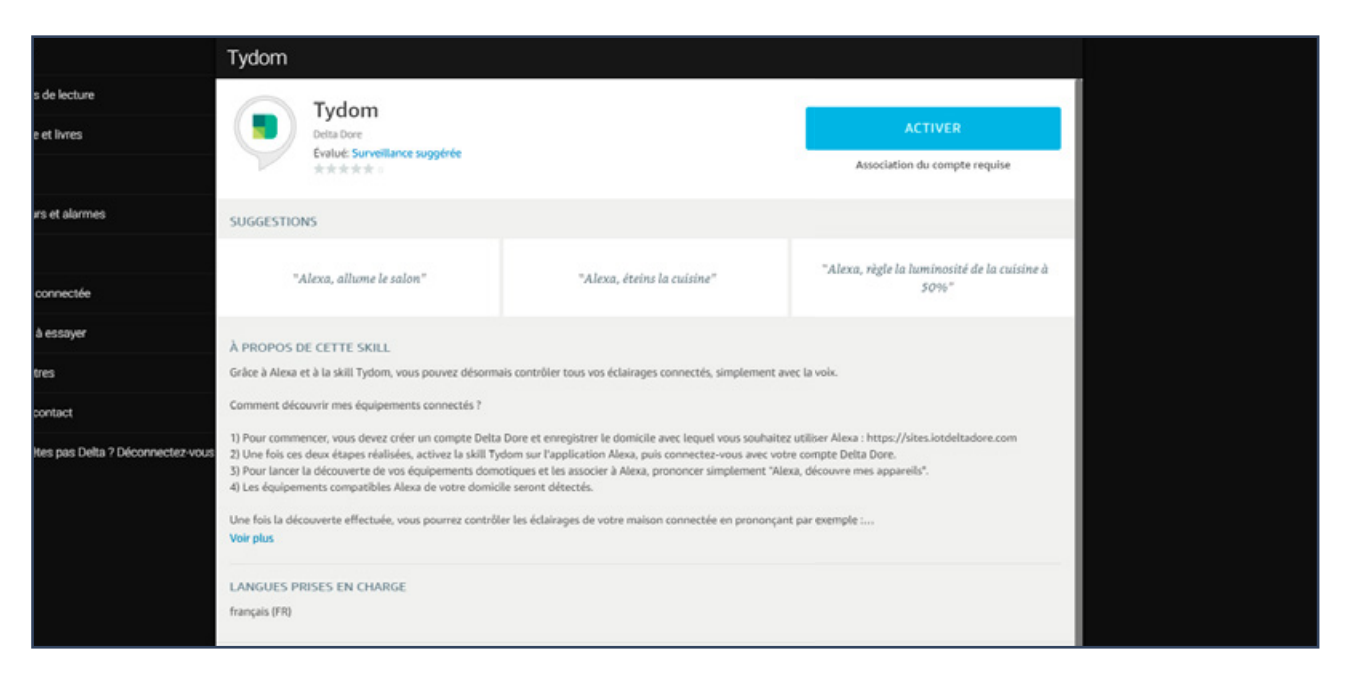

### amazon alexa

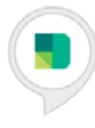

#### Tydom a été associée avec succès.

#### Que faire ensuite:

→ Fermez cette fenêtre pour lancer la recherche des objets connectés que vous pouvez contrôler avec Alexa

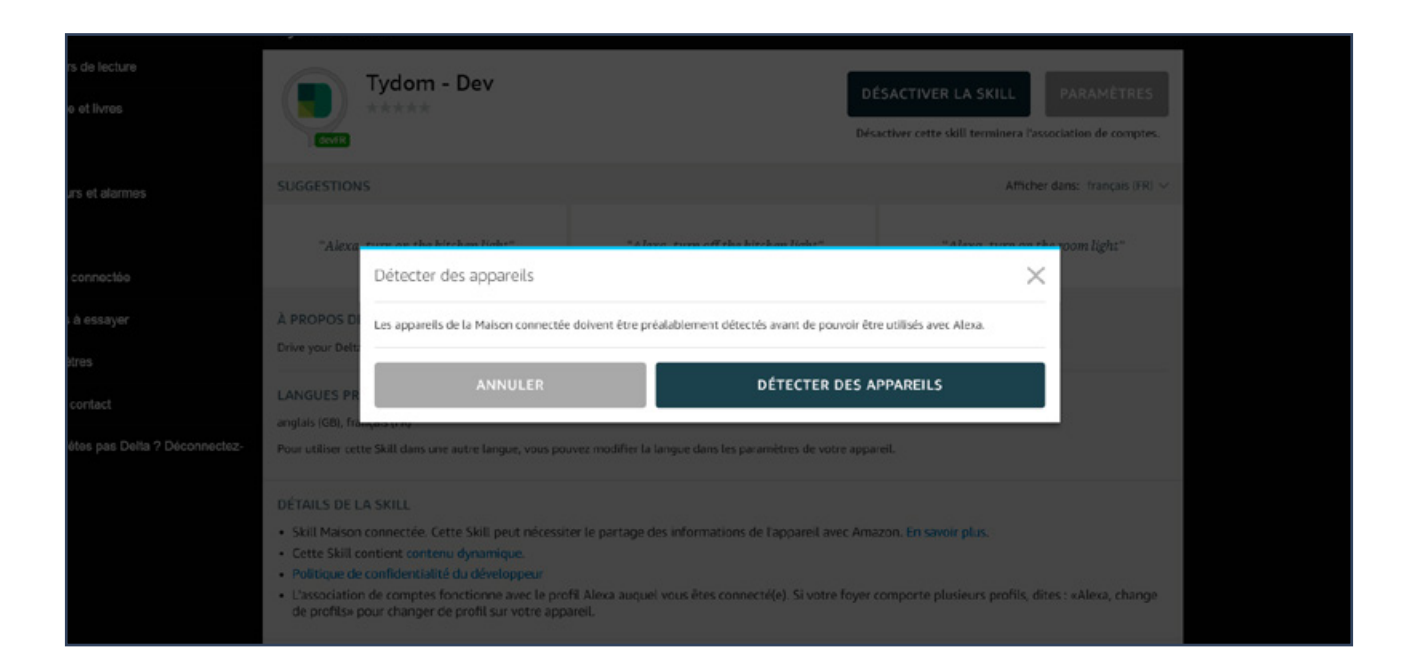

# Appuyez sur : détecter les appareils

Après 20 secondes, vos équipements sont découverts et prêts à être pilotés